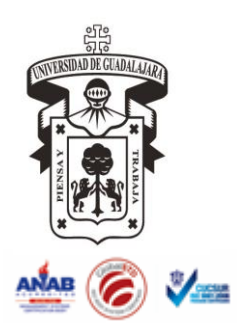

## UNIVERSIDAD DE GUADALAJARA Centro Universitario de la Costa Sur

## INSTRUCTIVO PARA ALTA DE OFERTA ACADÉMICA

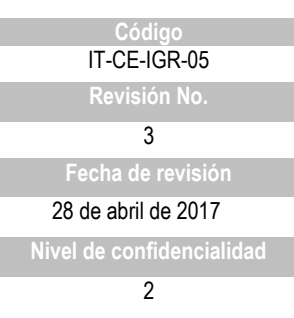

## CONTROL DE EMISIÓN

|          | Nombre                                 | Puesto                             | Fecha      | Firma |
|----------|----------------------------------------|------------------------------------|------------|-------|
| Elaboró  | María del Carmen<br>Casillas Velázquez | Jefa de la Unidad<br>Ingreso       | 28/04/2017 |       |
| Revisó   | María del Carmen<br>Casillas Velázquez | Jefa de la Unidad<br>Ingreso       | 28/04/2017 |       |
| Autorizó | Judith Cevallos<br>Espinoza            | Coordinadora de<br>Control Escolar | 28/04/2017 |       |

## **CONTROL DE CAMBIOS**

| Revisión | Fecha      | Apartado(s)<br>afectado(s) | Descripción de cambios                         |  |  |  |  |
|----------|------------|----------------------------|------------------------------------------------|--|--|--|--|
|          |            | Control                    | Se actualizó el contenido según los requisitos |  |  |  |  |
| 3        | 28/04/2017 | Escolar -                  | aplicables de la norma ISO 9001:2015. Se       |  |  |  |  |
|          |            | Ingreso                    | modificó el título del instructivo.            |  |  |  |  |

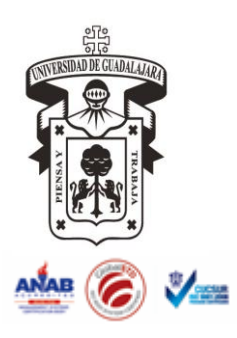

UNIVERSIDAD DE GUADALAJARA Centro Universitario de la Costa Sur

| Código                    |
|---------------------------|
| IT-CE-IGR-05              |
| Revisión No.              |
| 3                         |
| Fecha de revisión         |
| 28 de abril de 2017       |
| Nivel de confidencialidad |
| 2                         |

- INSTRUCTIVO PARA ALTA DE OFERTA ACADÉMICA
- 1. El alta de la oferta académica se debe realizar cuando la Coordinación General de Control Escolar envíe las fechas en las que se realizará la captura.
- Ingresar a la página <u>www.siiau.udg.mx</u>, en el menú del lado izquierdo seleccionar Módulos SIIAU y seleccionar la opción SIIAU Web 2005.

|                      | Compra UdG Sistema Integral de Información Sistema Inst. Toma Decisiones Jatema Escolar Sistema Recursos Humanos Inicio Documentos Comentarios Directorio                                                                                                    |   |
|----------------------|----------------------------------------------------------------------------------------------------|---|
|                      |                                                                                                    |   |
| Junta Directiva      | 0,00                                                                                                    |   |
| Grupos Técnicos E.   |                                                                                                    |   |
| Aplicaciones         | A CONTRACT OF A CONTRACT OF A |   |
| Bolsa de Trabajo     |                                                                                                    |   |
| SIIAU Entrenamiento  | Sistema de Captura de Información Pública                                                                                                    |   |
| Foros                | Encuesta de archivos                                                                                                    |   |
| Documentos Diversos  |                                                                                                    |   |
| Otras Areas          |                                                                                                    |   |
| Módulos SIIAU        | Consultas@SILAU.ESCOlar<br>Catálogo de Materias                                                                                                    |   |
| Compra UDG           | Catálogo de Carreras                                                                                                    |   |
| SIIAU Web 2005       | Oferta Acadêmica<br>Ectudiantec@SIIAII Finanzas                                                                                                    |   |
| P3e                  | Orden de pago para estudiantes                                                                                                    |   |
| Certificación        |                                                                                                    |   |
| Holp Deck            |                                                                                                    |   |
| Telp Desk            | Sistema Integral de Información y Administración                                                                                                    |   |
| Captura Inf. Pública | Universitaria.                                                                                                    | ✓ |

3. Se desplegará otra página, donde se ingresará el código y nip del Jefe de Unidad de Ingreso.

| REDUÐG | Acceso Directo a: 💌 Servicios                        | Otros Sitios            | Buscar         | Ĩ              |  |
|--------|------------------------------------------------------|-------------------------|----------------|----------------|--|
|        | Universidad de Guai                                  | DALAJARA                | Sigurude       | centô          |  |
|        | Para entrar <u>al eistema pro</u><br>Código:<br>Nip: | porciona to Sódigo y Ni | Viernes 27 de  | Agosto de 2010 |  |
|        | Recuperación de Nip<br>Si olvidas                    | Cancelar<br>Document    | tación Técnica |                |  |

El presente documento es de carácter confidencial de uso controlado, por lo que está prohibida su reproducción parcial o total para uso externo. Si un ejemplar impreso de este documento no tiene las firmas del control de emisión (página 1), se trata de una copia no controlada.

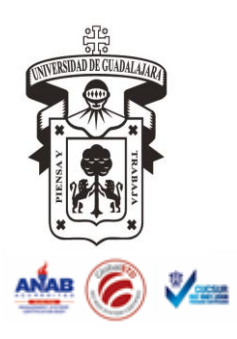

UNIVERSIDAD DE GUADALAJARA Centro Universitario de la Costa Sur

| Código                    |
|---------------------------|
| IT-CE-IGR-05              |
| Revisión No.              |
| 3                         |
| Fecha de revisión         |
| 28 de abril de 2017       |
| Nivel de confidencialidad |
| 2                         |

- INSTRUCTIVO PARA ALTA DE OFERTA ACADÉMICA
- 4. Seleccionar en el menú Control Escolar: ofertas de PI y seleccionar en Filtrar por: Ciclo, el ciclo correspondiente y seleccionar la herramienta de insertar.

| Ofertas de PI - Lista OFERTAPI.main   Borrar Detalle   Edita Insertar   Exporta NIPs todos Reporte   Siliculudg CGTI (*)                                                                                                    |           |
|----------------------------------------------------------------------------------------------------|-----------|
| Borrar Detalle Edita Insertar Exporta NIPs todos Reporte Sobre                                                                                                    |           |
| 9609547@silaun                                                                                                    |           |
| 9609547@silaun                                                                                                    |           |
| 9609547@silaun                                                                                                    |           |
| 9609547@silaun Filtrar por: Ciclo ZOTIA Y                                                                                                    |           |
|                                                                                                    | ^         |
| Gaviño Ir a:                                                                                                    |           |
| Administración<br>Biblioteca Digital<br>Control escolar                                                                                                    |           |
| Aspirantes de PI<br>Campus<br>Centros<br>Universitarios<br>Universitarios                                                                                                    | mit<br>Pl |
| Citas a foto de PI<br>Cursos de PI<br>Lugares de examen<br>Ofertas ruebas<br>Ofertas de PI<br>Oficinas de PI<br>Registros de PI                                                                                                    |           |
| Resp-CP Inv Hist<br>Resp-CP PATME II<br>Unidades 0 3342 CUCSUR AUTLA 2421 LICENCIATURA EN 50 0 0 0 0 0 0 0 0 0                                                                                                    |           |
| Responsables   291   CUCSUR AUTLA   291   LICENCIATURA EN   50   0   0   0   0   0   0     Salir de la aplicación   © 291   CUCSUR AUTLA   291   INGENIERIA EN   50   0   0   0   0   0   0   0   0   0   0   0   0   0   0   0   0   0   0   0   0   0   0   0   0   0   0   0   0   0   0   0   0   0   0   0   0   0   0   0   0   0   0   0   0   0   0   0   0   0   0   0   0   0   0   0   0   0   0   0   0   0   0   0   0   0   0   0   0   0   0   0   0   0   0   0   0   0   0   0   0   0   0   0   0   0   0   0   0   0   0   0   0   0   0 |           |
| O 2672 CUCSUR AUTLA 2099 LICENCIATURA EN 25 0 0 0 0 0 0 0                                                                                                    |           |

5. Seleccionar la oferta (con ayuda de la herramienta de lupa dando clic sobre ella, se desplegarán las ofertas del Centro Universitario de la Costa Sur) de igual manera agregar el cupo para el calendario, dicha cantidad la proporciona el Coordinador de Control Escolar, previa consulta con la Alta Dirección y seleccionar la herramienta GRABAR.

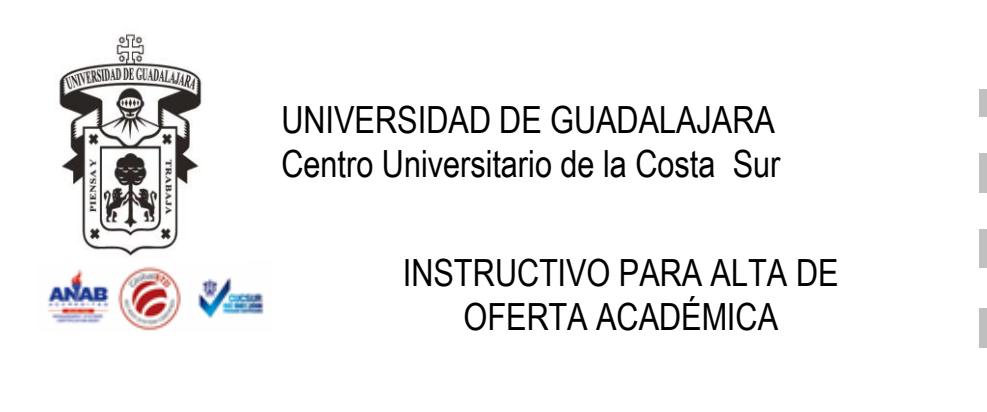

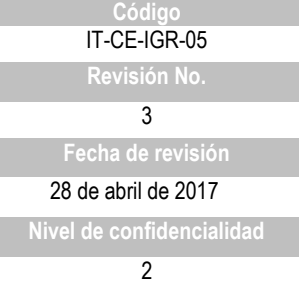

| RedUDG                                                  | Acceso Directo a:          | Servicios                | V Otros Sitios               | Y Bu       | uscar      | Ir         |          |
|---------------------------------------------------------|----------------------------|--------------------------|------------------------------|------------|------------|------------|----------|
|                                                         | Ofertas de PI -<br>Grabar  | - Insertar               |                              |            | OFERTA     | PI.CaptIns |          |
|                                                         |                            |                          |                              | বা         | ดแมเดีต    | GGTI       |          |
|                                                         | -                          |                          | -                            | 34         | cases@     | Gent       |          |
| 9609547@siiaun                                          | Regresar                   |                          |                              |            |            |            | <u>^</u> |
| CLAUDIA DIANNE VAC<br>GAVIÑO                            | A Ciclo                    | 20114                    |                              |            |            |            |          |
| Administración                                          | Oferta                     |                          |                              |            |            |            |          |
| Control escolar<br>(Centros)                            | Campus                     |                          |                              |            |            |            |          |
| Aspirantes de PI<br>Campus                              | Plan                       |                          |                              |            |            |            |          |
| Centros<br>Universitarios                               |                            | 01/00/2010               | Cin an alatan                |            |            |            |          |
| Cursos de PI<br>Lugares de exam                         | centro                     | DD/MM/YYYY               | centro                       | 30/09/2010 | DD/MM/YYYY | r          |          |
| Oferta Pruebas<br>Ofertas de PI<br>Oficinas de DI       | Inicio registro<br>escolar | 01/09/2010<br>DD/MM/YYYY | Fin registro<br>escolar      | 30/09/2010 | DD/MM/YYYY | r l        |          |
| Registros de PI<br>Resp-CP Inv Hist<br>Resp-CP PATME II | Fin Captura<br>Prom CCE    | 16/01/2011<br>DD/MM/YYYY | Fin Captura<br>Prom<br>CCEAG | 16/01/2011 | DD/MM/YYYY | ,          |          |
| Unidades<br>Responsables                                |                            |                          |                              |            |            |            |          |
| Salir de la aplicació                                   | n Notas                    |                          |                              |            |            |            |          |
|                                                         |                            |                          |                              | ×          |            |            |          |
|                                                         | Cita a exámen              | I SI 💌                   |                              |            |            |            | ~        |

6. Se realiza la captura de todas las ofertas autorizadas.

Término del documento